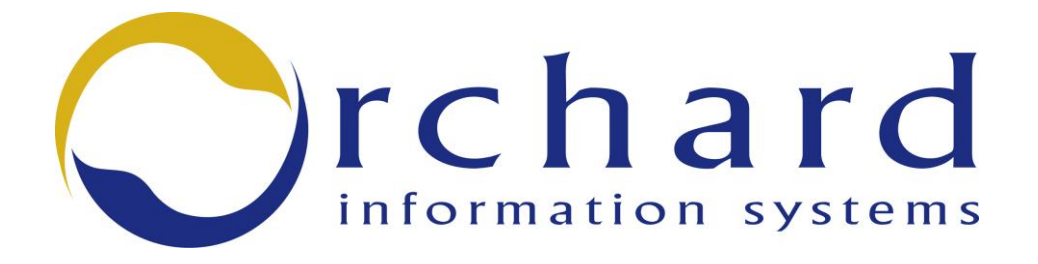

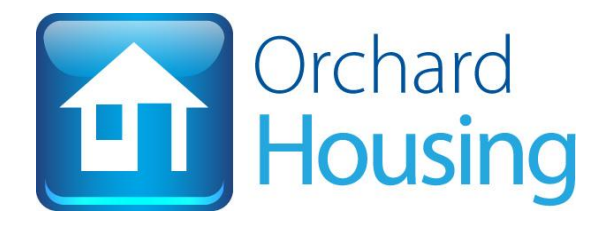

| Product:        | Orchard Housing                       |
|-----------------|---------------------------------------|
| Module:         | Responsive Repairs                    |
| Document Name:  | Keyfax System Administration<br>Guide |
| Primary Author: | Justine Lea/Helen Franks              |
| Version:        | v1.0                                  |
| Last Updated:   | 19 October 2011                       |

### **Version Control**

| Version | Date       | Author                         | Changes                 |
|---------|------------|--------------------------------|-------------------------|
| 0.1     | 26/11/2010 | Justine<br>Lea/Helen<br>Franks | New Document            |
| 1.0     |            |                                | Formatting and Proofing |

NO PART OF THIS DOCUMENT MAY BE REPRODUCED, TRANSLATED INTO ANY LANGUAGE OR TRANSMITTED IN ANY FORM WHATSOEVER WITHOUT PRIOR CONSENT OF ORCHARD INFORMATION SYSTEMS LTD.

FOR FURTHER INFORMATION PLEASE CONTACT:

Orchard Information Systems Ltd Newcastle Technopole Kings Manor Newcastle upon Tyne NE1 6PA

| Phone: | (0191) 203 2500 |
|--------|-----------------|
| Fax:   | (0191) 203 2515 |

Some of the following screen shots may vary due to different licensing, software versions and client configurations.

#### **Copyright Notice**

arcCentre<sup>™</sup>, arcFile<sup>™</sup>, arcHouse<sup>™</sup>, arcHouse Plus<sup>™</sup>, arcIndex<sup>™</sup> and arcSuite<sup>™</sup> are registered trademarks of Orchard Information Systems Ltd. All other company, product or brand names mentioned herein, indicated or otherwise, are registered trademarks of their respective owners.

Orchard Information Systems Ltd does not warrant that the documentation available is error free. Documents and related graphics could include technical inaccuracies or typographical errors.

In no event shall Orchard Information Systems Ltd and/or its respective suppliers be liable for any indirect or consequential damages or any damages whatsoever resulting from loss of use, data or profits, arising out of or in connection with the use of documents or information provided by Orchard Information Systems Ltd, even if advised of such damages.

Contents are subject to change without notification.

Copyright © Orchard Information Systems Ltd 2010

## Contents

| Introduction                                                                                                    | 4                                                                                                    |
|----------------------------------------------------------------------------------------------------|----------------------------------------------------------------------------------------------------|
| Pre-requisites                                                                                                    | 4                                                                                                    |
| Licence Codes                                                                                                    | 4                                                                                                    |
| Release Version                                                                                                    | 4                                                                                                    |
| Keyfax Product                                                                                                    | 4                                                                                                    |
| Further Considerations                                                                                                    | 4                                                                                                    |
| Installation Considerations                                                                                                    | 5                                                                                                    |
| Entity Pre-requisites                                                                                                    | 5                                                                                                    |
| Responsive Repair Entity Pre-requisites                                                                                                    | 5                                                                                                    |
| Java Version                                                                                                    | 5                                                                                                    |
| Check the Java Version                                                                                                    | 5                                                                                                    |
| Running the Script                                                                                                    | 7                                                                                                    |
| Regenerating the Database                                                                                                    | ٩                                                                                                    |
| Regenerating the Database minimum                                                                                                    |                                                                                                    |
| Starting the Application Server                                                                                                    | 10                                                                                                    |
| Starting the Application Server<br>Configuring Entity Data                                                                                                    | 10<br>11                                                                                                    |
| Starting the Application Server<br>Configuring Entity Data<br>Integration Type                                                                                                    | 10<br>11<br>14                                                                                                    |
| Starting the Application Server<br>Configuring Entity Data<br>Integration Type<br>XML File Integration                                                                                                    | <b> 10</b><br>11<br>14<br>14                                                                                      |
| Starting the Application Server<br>Configuring Entity Data<br>Integration Type<br>XML File Integration<br>Integration Exe Details                                                                                                    | <b> 10</b><br>11<br>14<br>14<br>14                                                                                |
| Starting the Application Server<br>Configuring Entity Data<br>Integration Type<br>XML File Integration<br>Integration Exe Details<br>Exe Parameters                                                                                    | <b>10</b><br><b>11</b><br><b>14</b><br><b>14</b><br><b>14</b><br><b>14</b><br><b>14</b><br><b>14</b>              |
| Starting the Application Server<br>Configuring Entity Data<br>Integration Type<br>XML File Integration<br>Integration Exe Details<br>Exe Parameters<br>Header Details                                                                  | <b>10</b><br><b>11</b><br>14<br>14<br>14<br>14<br>14<br>14<br>14                                                  |
| Starting the Application Server<br>Configuring Entity Data<br>Integration Type<br>XML File Integration<br>Integration Exe Details<br>Exe Parameters<br>Header Details<br>Job Event To Add                                              | <b>10</b><br><b>11</b><br><b>14</b><br><b>14</b><br><b>14</b><br><b>14</b><br><b>14</b><br><b>14</b><br><b>14</b> |
| Starting the Application Server<br>Configuring Entity Data<br>Integration Type<br>XML File Integration<br>Integration Exe Details<br>Exe Parameters<br>Header Details<br>Job Event To Add                                              | <b>10</b><br><b>11</b><br>14<br>14<br>14<br>14<br>14<br>14<br>14<br>14<br><b>14</b>                               |
| Starting the Application Server<br>Configuring Entity Data<br>Integration Type<br>XML File Integration<br>Integration Exe Details<br>Exe Parameters<br>Header Details<br>Job Event To Add<br>Job Events Class<br>Job Events Code       | 10<br>11<br>14<br>14<br>14<br>14<br>14<br>14<br>14<br>14<br>14                                                    |
| Starting the Application Server<br>Configuring Entity Data<br>Integration Type<br>XML File Integration<br>Integration Exe Details<br>Exe Parameters<br>Header Details<br>Job Event To Add<br>Job Events Class<br>Using the Integration | 10<br>11<br>14<br>14<br>14<br>14<br>14<br>14<br>14<br>14<br>14                                                    |

## Introduction

The Keyfax integration is an interface between the Orchard Housing Responsive Repairs product and Omfax's Keyfax diagnostic product. It allows you to add a repair to Orchard Housing using an XML file produced by an external system.

The Keyfax integration requires a number of elements to be imported into Orchard Housing. The import process involves running a script which imports numerous XML files. Once the files have been imported the solution can be configured.

**Note:** Before loading any of the integration components check if server side caching is switched on. Switching server side cache on and off and loading components should be done when nobody is on the system.

## **Pre-requisites**

### Licence Codes

The Keyfax is an optional extra. A licence code should be obtained for additional product L02017 (Jobfax Interface) from the Orchard Service Desk.

Licence Codes for additional products are entered from the following Housing Function Menu Admin: Housing Function Menu Admin > Common > System Administration > Miscellaneous > Optional Extras

### **Release Version**

This integration is available from release 2010A01.

### **Keyfax Product**

The Keyfax product should be available and installed prior to this interface being configured.

There is a setting within Keyfax (<SetStartupFlagReturnAfterTicks>) that determines how Keyfax integrates with Orchard Housing and this needs to be configured by Omfax to ensure that job details are returned to Orchard Housing.

Keyfax contains the history of repairs which have been raised using Keyfax.

### **Further Considerations**

- Priority Codes within Keyfax should match those within Orchard Housing.
- Schedule of Rates items within Keyfax should match those within Orchard Housing.
- Consideration should be given as to how pre inspections are to be raised if these are to be raised in Keyfax a unique schedule of rates item would need to be created which exists within both systems.

• User Id's within both systems must matched and maintained independently.

### Installation Considerations

- The person responsible for installing the files should be familiar with the procedure for Application Server restarts (JBOSS, SJSAS and Glass Fish).
- The person responsible for installing the files should be familiar with the procedure for regenerating the local EDR database.
- The Java bin directory has been appended to the server's system PATH variable.
- The import files have been installed on the D:\ of the Orchard Housing server.

Note: There is currently not an install script for customers using UNIX.

### **Entity Pre-requisites**

There is an Entity Type which is imported as part of the install which will need to be modified to reflect the customer's specific configuration.

- Priority Precedence If there are multiple schedule of rates selected in Keyfax which priority would be applied to the repair in Orchard Housing. A list determining the order of the priorities can be determined using this entity.
- Inspection SOR Code If inspections are to be raised in Keyfax then a pre inspection schedule of rate must be specified.
- Default SOR Volume Code The schedule of rate volume being used.

### **Responsive Repair Entity Pre-requisites**

The schedule of rate duplicate check functionality must be inactive if using the Keyfax integration.

## **Java Version**

### **Check the Java Version**

Before running the script ensure the Java bin directory has been appended to the server's PATH environment variable.

Carrying out the following test will establish whether or not this has been done:

Click the Windows Start button:
 Click the Run command:

Click the Run command:
Click the Run command:
Click the Run command:

3. When the Run window opens enter 'cmd' and press the OK button.

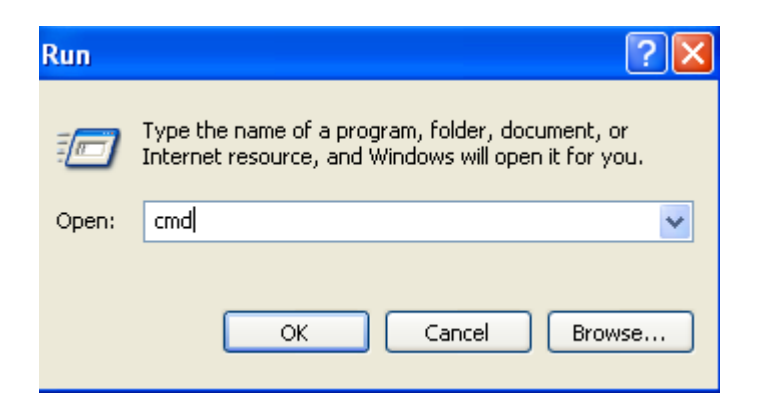

- 4. A command window will then be displayed
- 5. Type in **java –version** and press enter
- 6. If the output of this command details a java version, the script will run.

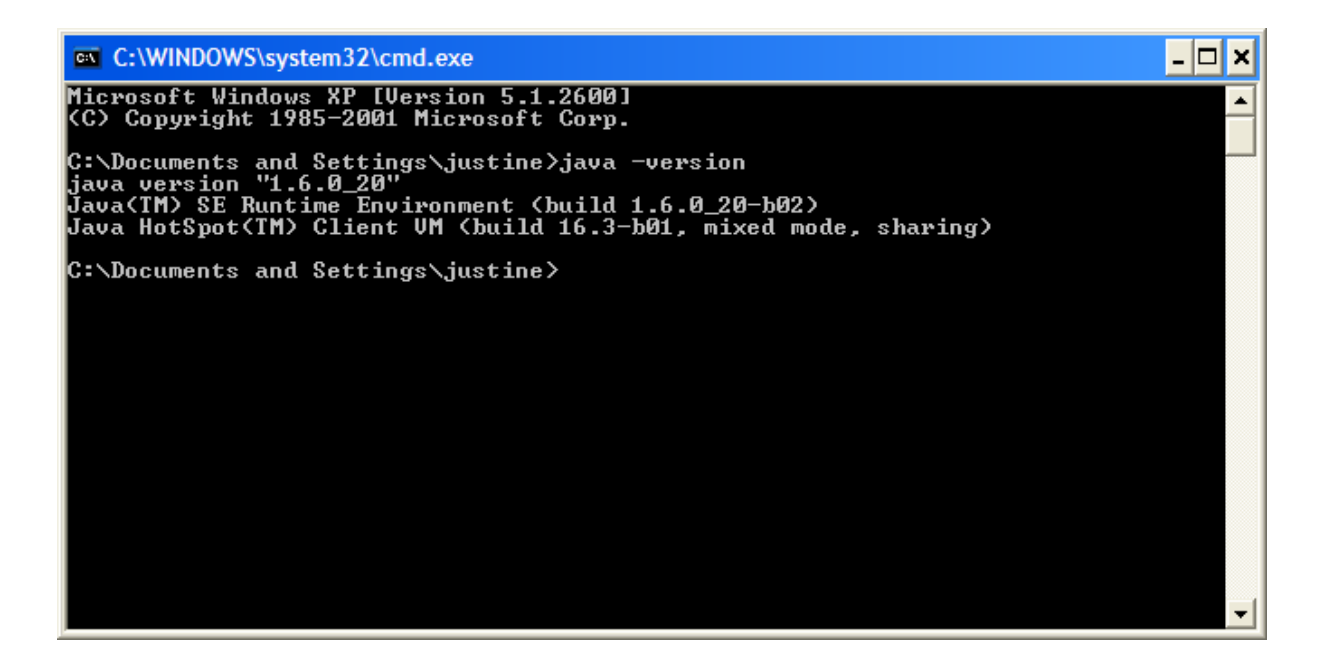

If the output states that **java is not a recognised as an internal or external command, operable program or batch file** the following procedure needs to be done:

- 1. Right click "My Computer" icon
- 2. Choose "Properties" from context menu
- 3. Click the "Advanced" tab
- 4. Click the Environment Variables buttons, under System Variables, find **PATH**, and click the Edit button.

| Edit System Varia | ble 🔹 💽                                 |
|-------------------|-----------------------------------------|
|                   |                                         |
| Variable name:    | Path                                    |
| Variable value:   | b;d:\oe102b\bin;D:\MSSQL\90\Tools\binn\ |
|                   | OK Cancel                               |

5. In the Edit windows, modify the Variable value by appending a <u>semi colon</u> and then the location of the java bin directory. See the table below for example:

| Current                                                                                                    | Amended                                                                                                    |
|----------------------------------------------------------------------------------------------------|----------------------------------------------------------------------------------------------------|
| %SystemRoot%\system32;%SystemRoot%;%Syste<br>mRoot%\system32\WBEM;C:\Program<br>Files\Intel\WiFi\bin\;d:\I\bin;d:\I\bin\utils;d:\oe1<br>02b;d:\oe102b\bin;D:\MSSQL\90\Tools\binn\ | %SystemRoot%\system32;%SystemRoot%;%Syste<br>mRoot%\system32\WBEM;C:\Program<br>Files\Intel\WiFi\bin\;d:\I\bin;d:\I\bin\utils;d:\oe1<br>02b;d:\oe102b\bin;D:\MSSQL\90\Tools\binn\<br>;D:\Java\idk1.6.0 20\bin |

- 6. Click OK on all the System Property windows
- Carry out steps 1 5 to establish the script will run (Ensure a new command window is opened)

## **Running the Script**

The scripts are located in the following directory for Orchard Implementer to download:

S:\WorkflowDevelopmentGroup\Omfax\Version 2.0\orchardHousing

- 1. Ensure the import files folder has been copied onto the D:\ of the Orchard Housing server.
- 2. Ensure the Orchard Housing environment is running.
- 3. Open up a command prompt window and navigate to the import folder using the relevant **cd /d** command

#### Example:

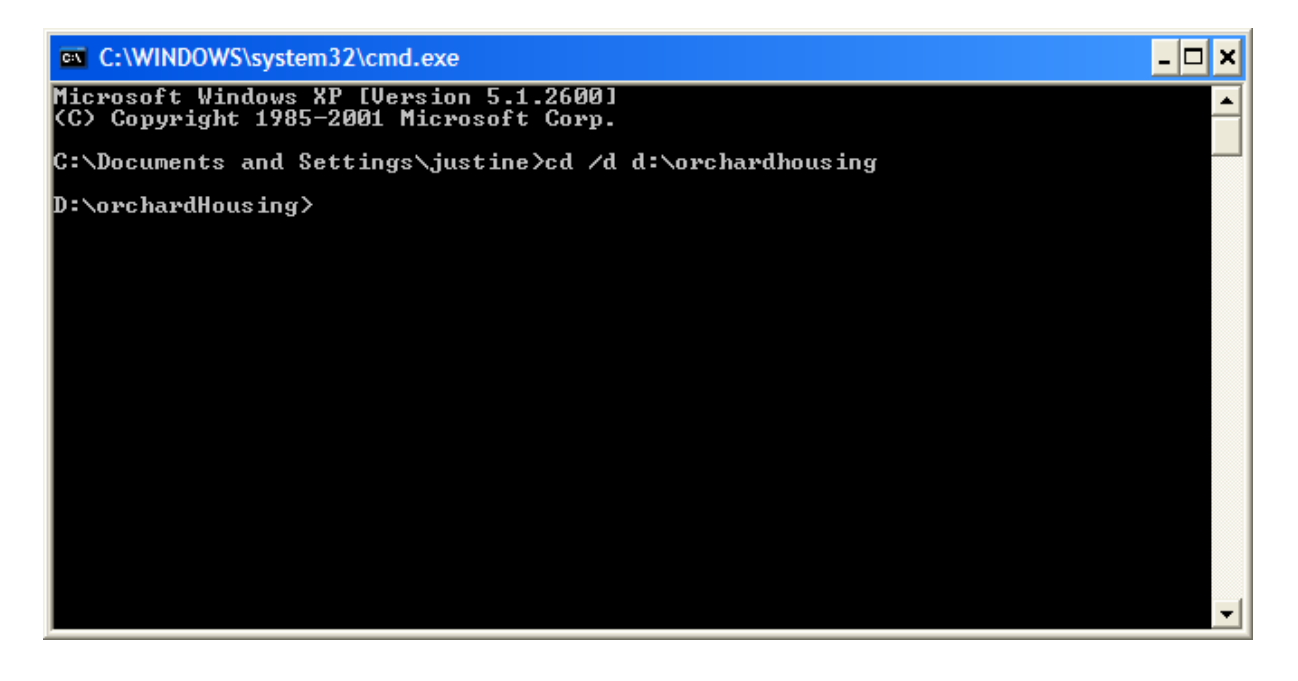

4. Run the installation script **install.bat**, specifying the install Orchard Housing environment's port number as a script argument, looking for any unexpected errors.

Use the environment table below as a reference for the port numbers:

| Application Server | Orchard Housing<br>Live Port Number | Orchard Housing<br>Test Port Number | Orchard Housing<br>Demo Port<br>Number | Orchard Housing<br>Training Port<br>Number |
|--------------------|-------------------------------------|-------------------------------------|----------------------------------------|--------------------------------------------|
| JBOSS              | 8100                                | 8200                                | 8300                                   | 8400                                       |
| SJSAS              | 38100                               | 38200                               | 38300                                  | 38400                                      |
| GLASSFISH          | 38100                               | 38200                               | 38300                                  | 38400                                      |

For example Installing against an JBOSS Orchard Housing Test environment the command would be:

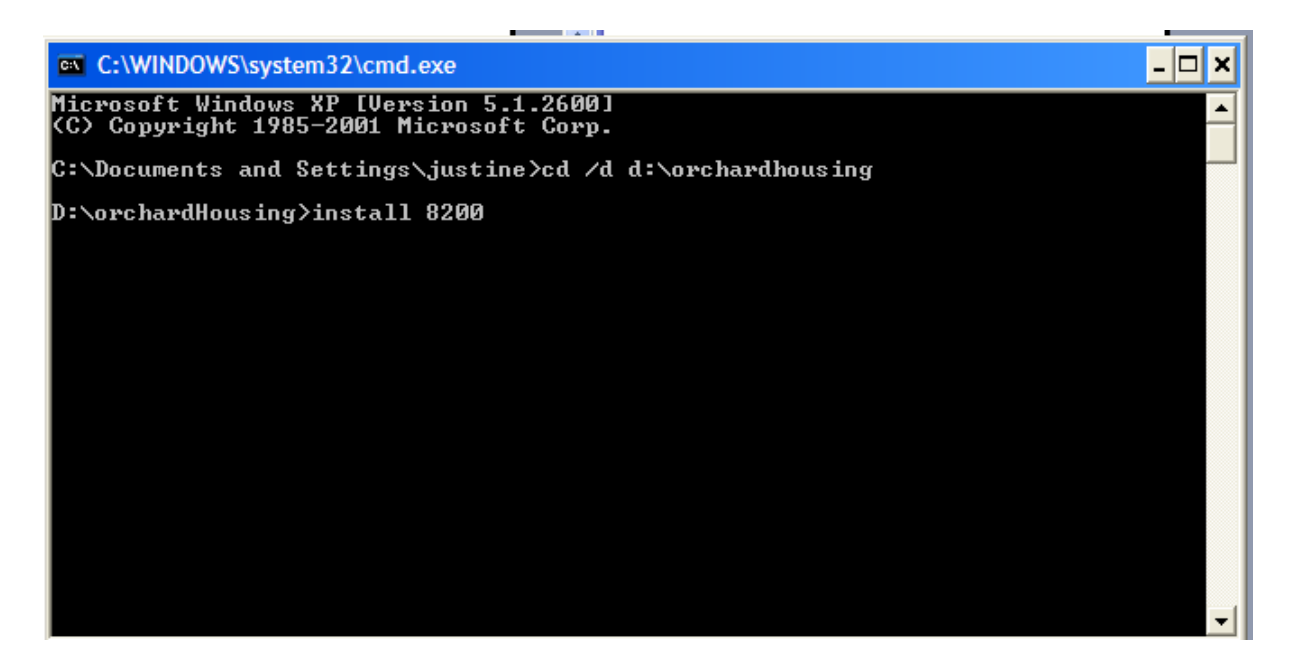

This script automatically installs Entity Types, Views, Library Functions, Workflow Packages and Case Types **for each** import, the message **SUCCESS** should be seen in the log.

Ignore the **log4j.WARN** messages.

| 🗪 Command Prompt - install 8200                                                                                                    | - 🗆  | ×        |
|----------------------------------------------------------------------------------------------------|------|----------|
| SUCCESS<br>!!!!!!importing 12 ENTITY VIEW DEFINITIONS!!!!!!!<br>******************************                                                                                                    |      | -        |
| log4j:WARN No appenders could be found for logger (uk.co.orchardsystems.impo<br>.security.ServerInfoHolder).<br>log4j:WARN Please initialize the log4j system properly.<br>Deployment / Environment Information:<br>Host = localhost<br>Transport Type = RMI<br>Server Type = JBOSS<br>Enviroment Type = TEST<br>Spring RMI Port = 8250<br>Spring RMI Port Override = null | rter |          |
| Importer Config<br>User = orchard<br>Password = charlotte<br>SUCCESS<br>**********************************                                                                                                    |      | <b>•</b> |

5. When the script has completed the following text will be displayed:

| SUCCESS                                               |             |       |
|-------------------------------------------------------|-------------|-------|
| ******                                                |             |       |
| Import Complete - Regenerate database and manually im | mport the o | data. |
| Press any key to continue                             |             |       |
|                                                       |             |       |

6. If there are errors contact OIS Service Desk, otherwise log into Orchard Housing and regenerate the database.

## **Regenerating the Database**

Login to Orchard Housing using a user that has the admin role:

# Home Page > Ctrl + Alt F7 > System > Data Access Service > Highlight Local progress > Regenerate database

**Note:** Once this has completed you will need to stop and start the app server for the changes to be picked up (see stopping and starting app server section above).

Until these procedures have been carried out the Omfax Integration Solution installation will not be complete. Once complete the solution requires various configuration within the application.

## **Starting the Application Server**

In order for the change to take effect the Application Server will need to be stopped and restarted.

This is done within the Server Console.

#### Navigate to Clusters > Localhost-cluster1 > Localhost-cluster1-instance1.

To stop the server click the stop button (it should take about 1 minute to stop) you will know when it has stopped successfully because the status will change to stopped and the start button will become available.

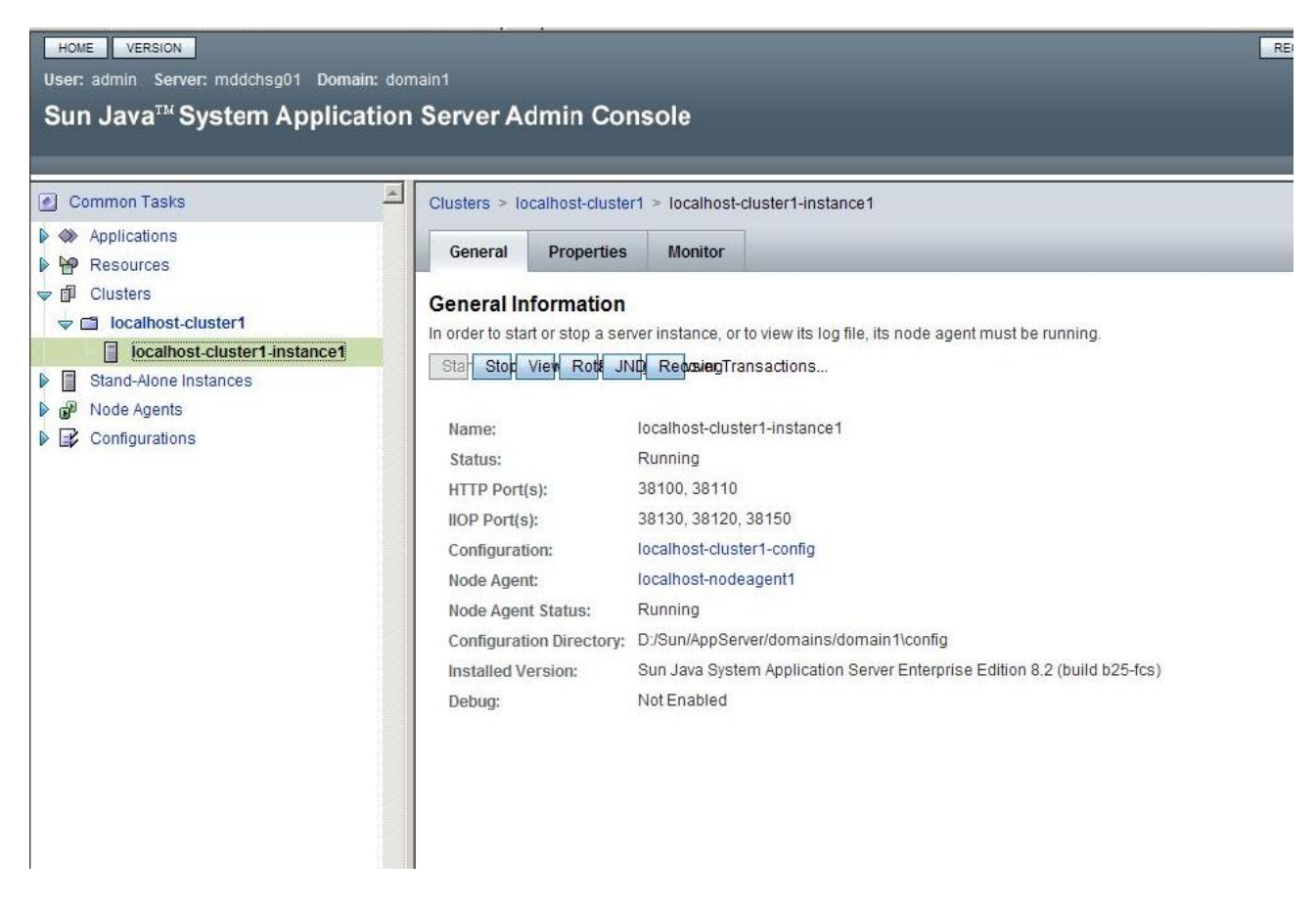

Once it has successfully stopped click start.

This will take a couple of minutes to start. The status will change to running when it has successfully started

Then log out of the Admin console using the logout button and open up Orchard Housing.

**Note:** As part of the start app server script server side caching might get switched back on. If this is the case, once back in Orchard Housing go to the server side cache button on the launchpad and switch off server side cache

Until these procedures have been carried out the Omfax Integration Solution installation will not be complete. Once complete the solution requires further configuration within the application.

## **Configuring Entity Data**

#### Launchpad Menu > Maintenance > Entity Data > Entity Type

- Select All Entity Types.
- Highlight the Add Repair XML System.

| Select Entity Type:                              |                              |                                                 |                        |
|--------------------------------------------------|------------------------------|-------------------------------------------------|------------------------|
| Categories                                       | Entity Type                  |                                                 |                        |
|                                                  |                              |                                                 |                        |
| Accommodation Type                               |                              |                                                 |                        |
| Account Household Income a                       |                              |                                                 |                        |
| Action Menu Options                              |                              |                                                 |                        |
| Add Job Using Locator Plus                       | Code:                        | SEN_ADDREFAML_STSTEM                            |                        |
| - Add Repair XML System                          | Name:                        | Add Repair XML System                           |                        |
| Add Repair XML Types                             |                              |                                                 |                        |
| Address                                          |                              | ✓ Allow Create                                  | Allow Delete           |
| Advice & Assistance                              |                              |                                                 |                        |
| Agency                                           |                              | Allow Search                                    | Allow Update           |
| - Appeal Reason                                  |                              | Audit                                           | Show DAS Entity Alerte |
| Appeal Type                                      |                              |                                                 | onow brid Entry Pion   |
| Applic Choice                                    | Override Alerts List Screen: | Q                                               |                        |
| Applic Choice Area Exception                     |                              |                                                 |                        |
| Applic Choice Department                         | Data Source Name:            | OISEN_ADDREPXML_SYSTEM                          |                        |
| Applic Choice Dwelling Area I                    | Data Access Service:         | I PROGRESS D Local EDR Lieing Progress DataBase |                        |
| Applic Choice Dwelling Street                    | Data Access Service.         | LE NOUNESS BY EDGALEDIN USING HUGIESS Database  |                        |
| Applic Choice Except Str Upt                     |                              | Auto Create Primary Key                         |                        |
| Applic Choice Street Dept                        |                              |                                                 |                        |
| Applic Letter Method     Applicast Medical Nates |                              | Inactive                                        |                        |
| Application                                      | Defense Leekse Deles         |                                                 |                        |
| Application Age Group Limit                      | Definition Locking Role:     |                                                 |                        |
| Application Amendment Type                       |                              |                                                 |                        |
| Application Amendments                           |                              |                                                 |                        |
| Application Appointment                          |                              |                                                 |                        |
|                                                  |                              |                                                 |                        |
|                                                  | <                            |                                                 | >                      |
|                                                  |                              |                                                 |                        |
|                                                  | <u>o</u> k                   | Cancel                                          |                        |
|                                                  |                              |                                                 |                        |

• Click OK.

The following form will be displayed.

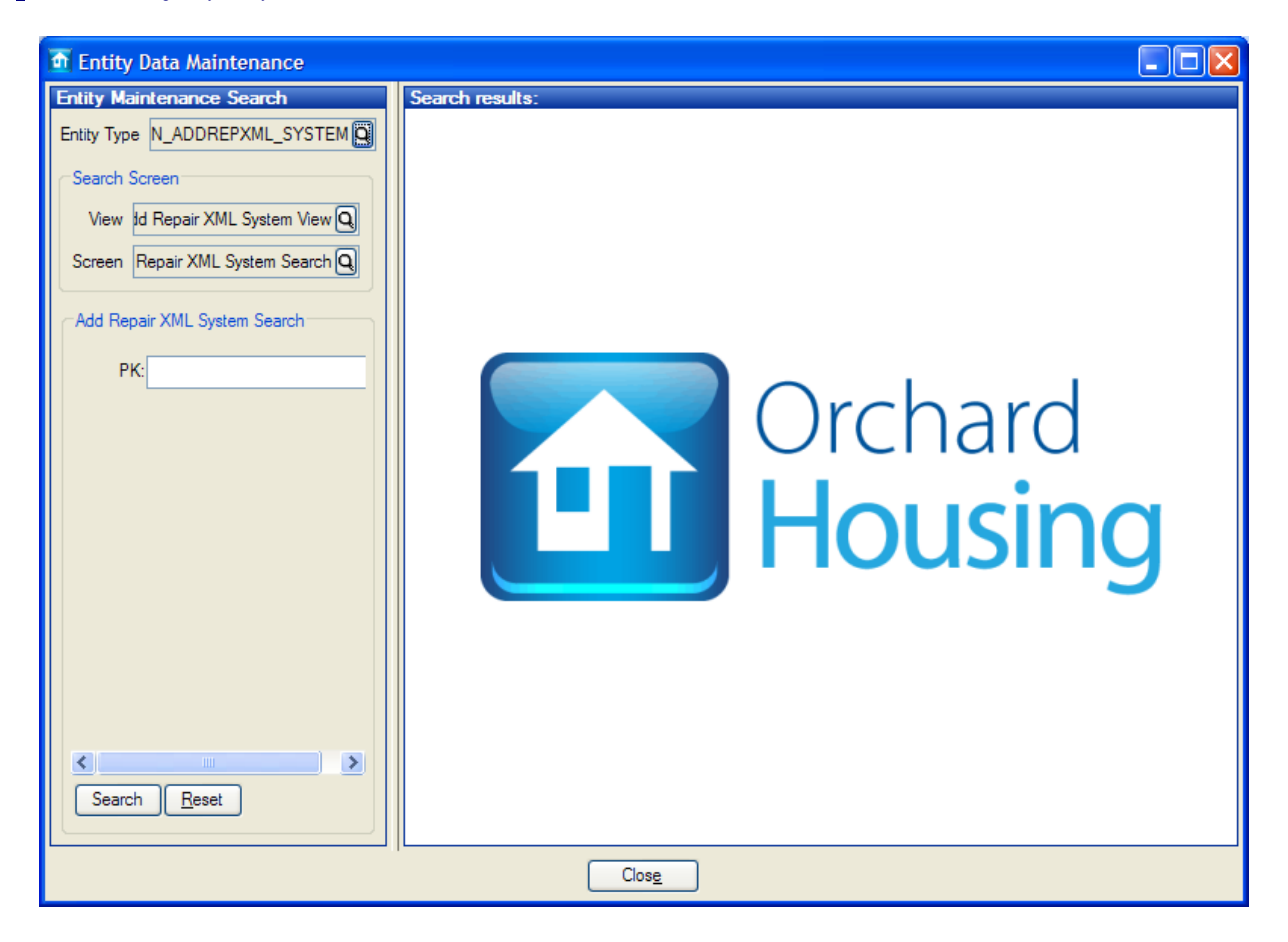

• Click Search.

The following form will be displayed:

| Entity Data Maintenance           |               |                  |                            |                      |         |   |
|-----------------------------------|---------------|------------------|----------------------------|----------------------|---------|---|
| Entity Maintenance Search         | Search result | s:               |                            |                      |         |   |
|                                   | PK            | Integration Name | Description                | Active               | Default |   |
|                                   | 10            | Wordpad Demons   | Proves the concept using a | <ul> <li></li> </ul> |         |   |
| Search Screen                     | 20            | Keytax Link      | Omfax Keyfax Integration   | <ul> <li></li> </ul> |         | - |
| View Id Repair XML System View Q  |               |                  |                            |                      |         | _ |
| Screen Repair XML System Search Q |               |                  |                            |                      |         |   |
| Add Repair XML System Search      |               |                  |                            |                      |         |   |
| PK:                               |               |                  |                            |                      |         | _ |
|                                   |               |                  |                            |                      |         | _ |
|                                   |               |                  |                            |                      |         | - |
|                                   |               |                  |                            |                      |         | - |
|                                   |               |                  |                            |                      |         | _ |
|                                   |               |                  |                            |                      |         | - |
|                                   |               |                  |                            |                      |         |   |
|                                   |               |                  |                            |                      |         |   |
|                                   |               |                  |                            |                      |         | - |
|                                   |               |                  |                            |                      |         | - |
|                                   |               |                  |                            |                      |         |   |
|                                   | <b>  </b>     |                  |                            |                      |         | _ |
| Search Reset                      | Add Up        | date Enquiry     | Delete Refresh             |                      |         |   |
|                                   |               | Clos <u>e</u>    |                            |                      |         |   |

Orchard Information Systems Ltd

- Highlight Keyfax Link Integration Name record.
- Click Update.

The following form will be displayed:

| Integration Type       FK         * Integration Name:       Software:         Description:       Onfrax Keyfax Integration         Integration Type       EVFAX         Active:       The Active Integration - Stould only be one for each integration type         Default:       Only this Active Integration - Stould only be one for each integration type         Default:       Only this Active Integration Type is available - No selection can be made         Debug:       Write details to Java Console when na         XML File Configuration       The details to Java Console when na         Meder Tag:       Fault:       SOR Une Tag:         Header Tag:       Fault:       SOR Une Tag:         Header Tag:       Fault:       SOR Une Tag:         Header Tag:       Fault:       SOR Une Tag:         Header Tag:       Fault:       SOR Une Tag:         Header Tag:       Fault:       SOR Une Tag:         SOR Une Tag:       Fault:       SOR Une Tag:         Header Tag:       Fault:       SOR Une Tag:         Header Tag:       Fault:       SOR Une Tag:         Pault:       Sort Code Tag:       Contractor         Betex XML File       Deletex Wull. File:       Deletex Wull. File:         Soft File:       Soft F                                                                                                    | 🗿 Modify Keyfax Link     |                  |                  |             |                              |                |           |        | × |
|----------------------------------------------------------------------------------------------------|--------------------------|------------------|------------------|-------------|------------------------------|----------------|-----------|--------|---|
| PK: 20         * Integration Name:       Strike Its         Description:       Onliax Keyfax Integration         Integration:       The Active Integration Type is available - No selection can be made         Description:       Write details to Java Console when not         XML File Configuration       Header Tag:         Header:       Description:         SOR User Tag:       RepairCode         SOR Quantity Tag:       UnitOfMeasureQuantity         Header:       Delate:         Header:       Sort Quantity Tag:         Header:       Delate:         Delate:       Only Trade Tag:         Pault:       Only Trade Tag:         Pault:       Delate:         Delate:       Null. File:         Delate:       Sort Trade Tag:         Delate:       Null. File:         Delate:       Null. File:         Delate:       Null. File:         Delate:       Null.         Delate:       Null.         Proportion:       Delate:         Proportion:       Delate:         Delate:       Null.         Delate:       Null.         Delate:       Null.         Proport:       Delate:                                                                                                    |                          |                  |                  |             |                              |                |           |        | ~ |
|                                                                                                    | Integration Type         |                  |                  |             |                              |                |           |        |   |
| Integration Name: GottenLed Description: Onfex Keyfax Integration Integration Type: KEYFAX Active: Or The Active Integration Should only be one for each integration type Default: Only this Active Integration Type is available - No selection can be made Debug: Write details to Java Console when run XML File Configuration Header Tag: Fault SOR Line Tag: Fault/Repair SOR User Code Tag: RepartCode SOR User Code Tag: RepartCode SOR Router Tag: Contractor SOR User Code Tag: RepartCode SOR Number Tag: Fault Exceedent Text SOR Trade Tag: Contractor SoR Priority Tag: Priority Delete XML File: Deletes the Integration XML File after use Header Excense Code Tag: Expenditure_Code SoR Priority Tag: Priority Delete XML File: Deletes the Integration XML File after use Header Science Scient Device are exce. Ever File Location: C:-Program Files Veryfax Ever File Location: C:-Program Files Netter Mile Message: Returning Details From Keyfax Ever File Location: C:-Program Files View of a code Scient Details View of a code Scient Details View of a code Scient Details View of a code Scient Details View of a code Scient Detail ProceDATA I (1/UC: Code Scient Details From Keyfax/ View of a code Scient Details View of a code Scient Detail Code Code Scient Details View of a code Scient Detail Code Code Scient Details View of a code Scient Detail Code Code Scient Details View of Code Marker Or Code Scient Details View of Code Marker Or Code Scient Details Code Code Scient Details View of Code Code Scient Details Code Scient Details View of Code Code Scient Details Code Scient Details View of Code Scient Details Code Scient Details Code Scient Details View of Code Scient Details Code Scient Details View of Code Scient Details Code Scient Details Vi                                                                                                    | PK: 20                   |                  |                  |             |                              | _              |           |        |   |
| Lescholan. Type: EXFFAX       Image and the sector of the should only be one for each integration type         Default:       Only this Active Integration Type is available - No selection can be made         Default:       Only this Active Integration Type is available - No selection can be made         Debug:       Write details to Java Console when run         XML File Configuration       Header Tag:         Header Description 1 Tag:       Fault/Bescription1         SOR User Code Tag:       ReparCode         Header Expense Code Tag:       Fault/Bescription2         Header Expense Code Tag:       Fault/Bescription2         Delete XML File:       Deletes the Integration XML File after use         Network Tag:       Fault/Repair         Delete XML File:       Deletes the Integration XML File after use         Network Tag:       Code         Sor R Tade Tag:       Fault/Repair         Delete XML File:       Deletes the Integration XML File after use         Network Tag:       Deletes ML File:         Vergation Exe Details       Exe File Location:         Exe File Location:       C: Program Files Vergatx         Exe File Location:       End Delm         Active       PROCDATA         Image:       PROCDATA         Sor RBARC       PROCDATA                                                                                                    | * Integration Name: Ke   | ytax Link        |                  |             |                              |                |           |        |   |
| Integration Type:       EYFAX         Active:       The Active Integration - Should only be one for each integration type         Default:       Only this Active Integration Type is available - No selection can be made         Debug:       Wite details to Java Console when run         XML File Configuration       Header Tag: Fault         Header Description 1 Tag:       Fault/Becomption 2         SOR User Code Tag:       RepariCode         Header Description 2 Tag:       Fault/Becomption 2         SOR Quantity Tag:       Unit/OfMessureQuantity         Delete XML File:       Deletes the Integration XML File after use         Integration Exp Details       Exp File Location:         C/Program Files/Keyfax/       Exp File Manage:         • Exe Vorking Dir:       C/Program Files/Keyfax/         • Exe Vorking Dir:       C/Program Files/Keyfax/         • Exe Vorking Dir:       C/Program Files         • Exe Vorking Dir:       C/Program Files         • Exe Vorking Dir:       C/Program Files/Keyfax/         • Exe Vorking Dir:       C/Program Files/Keyfax/         • Exe Vorking Dir:       C/Program Files/Keyfax/         • Exe Vorking Dir:       C/Program Files/Keyfax/         • Exe Vorking Dir:       C/Program Files/Keyfax/         • Exe Vorking Dir:       ProcO                                                                                                    | Description: On          | nrax Keyrax Inte | gration          |             |                              |                |           |        |   |
| Active:       The Active Integration Type is available - No selection can be made         Debug:       With extrive Integration Type is available - No selection can be made         Debug:       With extrive Integration Type is available - No selection can be made         Debug:       With extrive Integration Type is available - No selection can be made         Debug:       With extrive Integration Type is available - No selection can be made         Debug:       With extrive Integration Type is available - No selection can be made         Media:       Debug:       With extrive Integration Type is available - No selection can be made         Multice:       Debug:       With extrive Integration Type is available - No selection can be made         Multice:       Debug:       With extrive Integration Type is available - No selection can be made         Multice:       Debug:       With extrive Integration Type is available - No selection can be made         Multice:       Debug:       Debug:       Debug:         With extrive Integration 2 Tag:       Fault/Repair       SOR Drantity Tag:         Notation:       Chine Tag:       Fault/Repair       SOR Priority Tag:         Delete:       Start Delim       Value - Either Fixed Value or PROCDATA       End Delim       Active         * Exe File Location:       Cocie       Value - Either Fixed Value or PROCDATA       Molta                                                                                                    | Integration Type: KE     | YFAX             | Q                |             |                              |                |           |        |   |
| Default:       Only this Active Integration Type is available - No selection can be made         Debug:       Write details to Java Console when run         XML Fie Configuration       Header Tag: Fault         Header Description 1 Tag:       Fault/Description1         Header Description 1 Tag:       Fault/Description1         Header Description 2 Tag:       Fault/Description2         SOR Quantity Tag:       UnitOfMessureQuantity         Header Extended Text Tag:       Fault/ExtendedText         Begin:       Detex XML File:       Detex the Integration XML File after use         Integration Exe Details       •       Exe File Location:         • Exe Rine Name:       KF_archouse exe       •         • Exe Rine Name:       KF_archouse exe       •         • Exe Rine Name:       KF_archouse exe       •         • Exe Rine Name:       KF_archouse exe       •         • Exe Working Dir:       Cole       Stat Delim       Value - Ether Fixed Value or PROCDATA       End Delim       Active         1:       // UC:       export, archouse xal       Ø       Ø       Ø         3:       // CO:       Ø       Ø       Ø       Ø       Ø         3:       // CO:       Ø       Ø       Ø       Ø       Ø </td <td>Active:</td> <td>The Active Int</td> <td>egration - Shou</td> <td>ild only be</td> <td>e one for each integration</td> <td>type</td> <td></td> <td></td> <td></td>                                                                                                    | Active:                  | The Active Int   | egration - Shou  | ild only be | e one for each integration   | type           |           |        |   |
| Debug:       Write details to Java Console when run         XML File Configuration         Header Tag:       Fault Description 1         Header Description 1       Tag:         Fault Description 1       Tag:         Header Description 1       Tag:         Fault Description 1       Tag:         Header Description 1       Tag:         Fault Description 2       Tag:         Header Excense Code Tag:       Fault Description 2         Delete XML File:       Deletes the Integration XML File after use         Integration Exc Details       •         • Exe File Location:       C:Program Files         • Exe Norking Dir:       C:Program Files         • Exe Norking Dir:       C:Program Files         • Return File Message:       Returning Details From Keyfax         • Exe Vorking Dir:       C:Program Files         • Return File Message:       Returning Details From Keyfax         • ZixS:       ORDATA         • ZixS:       ORDATA         • Code       Value - Either Fixed Value or PROCDATA         • ZixS:       ORDATA         • Code       Value - Either Fixed Value or PROCDATA         • ZixS:       ORDATA         • Code       Value - Either Fixed Value or PROCDATA                                                                                                    | Default:                 | Only this Activ  | e Integration Ty | ype is ava  | ailable - No selection can l | be made        |           |        |   |
| XML File Configuration         Header Tag:       Fault         Header Description 1 Tag:       Fault/Description1         Header Description 1 Tag:       Fault/Description2         Header Excended Text Tag:       Fault/Description2         Header Excended Text Tag:       Fault/Description2         Header Description 2 Tag:       Fault/Description2         Header Description 2 Tag:       Fault/Description2         Delete XML File:       Deletes the Integration XML File after use         Integration Exc Details       Exc File Name:         * Exe Re Name:       FG archouse exe         • Exe Working Dir       C: Program Files         • Return File Message:       Returning Details From Keyfax         * Exe Ple Name:       FG archouse exe         * Exe Ple Name:       FG archouse exe         • Exe Working Dir       C: Program Files         • Return File Message:       Returning Details From Keyfax         * Exe Plerameter       Odd         1       //UC:       PROCDATA         2       /XS:       ORBARC         7       //TT:       PROCDATA         8       //DE:       PROCDATA         9       //DE:       PROCDATA         9       //DE:       PROCDA                                                                                                    | Debug:                   | Write details to | Java Console     | when rur    | ı                            |                |           |        |   |
| And Line Colligitation         Header Description 1 Tag;       Fault/Description1         Header Description 2 Tag;       Fault/Description2         Header Description 2 Tag;       Fault/Description2         Header Extended Text Tag;       Fault/Extended Text         Header Extended Text Tag;       Fault/Becription2         Delete XML File       Deletes the Integration XML File after use         Negration Exe Details       SOR Dime Tag:         • Exe File Location:       C/Program Files/Keyfax/         • Exe File Name:       KF_archouse .exe         • Exe Working Dir       C/Program Files         • Return File Message:       Returning Details from Keyfax         • Exe Vorking Dir       C/Program Files         • Return File Message:       Returning Details from Keyfax         • Exe Vorking Dir       C/Program Files         • Return File Message:       Returning Details from Keyfax         • Exe Vorking Dir       C/Program Files         • Return File Message:       Returning Details from Keyfax         • Sort Delm       Value - Ether Fixed Value or PROCDATA       End Delm         1       //UC:       PROCDATA       Vie ProcDATA         2       /XS:       PROCDATA       Vie ProcDATA         3       //DB:                                                                                                    |                          |                  |                  |             |                              |                |           |        |   |
| Header Tag: Fault   Header Description 1 Tag: FaultDescription1   Header Description 2 Tag: FaultDescription2   No User Code SOR Quantity Tag:   Header Extended Text Tag: FaultExtendedText   Header Extended Text Tag: FaultExtendedText   Header Extended Text Tag: FaultExtendedText   Delete XML File: Deletes the Integration XML File after use     Integration Exe Details         • Exe File Location:  C:VProgram Files   • Exe File Name:  KF_archouse exe   • Exe File Name:  KF_archouse exe   • Exe File Name:  Sant Deline   Yation  Sant Deline   Ville:  Sant Deline   Ville:  Sant Deline   Ville:  Sant Deline   Ville:  Sant Deline   Ville:  Sant Deline   Ville:  Sant Deline   Ville:  Sant Deline   Ville:  Ville:   Sant Deline  Ville:   Ville:  Sant Deline   Ville:  Nille:   Ville:  Nille:   Ville:  Nille:   Ville:  Nille:   Ville:  Nille:   Ville:  Nille:   Ville:  Nille:   Ville:  Nille:   Ville:  Nille:   Ville:  Nille:   Ville:  Nille:   Ville:  Nille:   Ville:  Nille:   Ville:  Nille: <td>XIVIL File Configuration</td> <td></td> <td></td> <td></td> <td></td> <td></td> <td></td> <td></td> <td></td>                                                                                                    | XIVIL File Configuration |                  |                  |             |                              |                |           |        |   |
| Header Description 1 Tag:       FaultDescription 2         Header Description 2 Tag:       FaultExtendedText         Header Extended Text Tag:       FaultExtendedText         Header Extended Text Tag:       FaultExtendedText         Beader Extended Text Tag:       FaultExtendedText         Delets XML Flie:       Delets VKyfax/         • Exe Flie Location:       C:\Program Flies \Keyfax/         • Exe Flie Location:       C:\Program Flies         • Exe Flie Name:       KF_archouse.exe         • Exe Parameters       Code         Image: Code       Stat Delim         Value - Either Fixed Value or PROCDATA       End Delim         Active       Y         Image: Code       Stat Delim         Value - Either Fixed Value or PROCDATA       End Delim         Active       Y         Image: Code       Stat Delim         Value - Either Fixed Value or PROCDATA       End Delim         Image: Code       Stat Delim         Y       Y         Image: Code       Stat Delim         Y       Y         PROCDATA       Y         Image: Code       Y         Image: Code       Y         Image: Code       Y         Image:                                                                                                    | Head                     | er Tag: Fault    |                  |             | SOR Line Tag:                | Fault/Repair   |           |        |   |
| Header Description 2 Tag: FaultDescription 2   Header Extended Text Tag: FaultExtended Text   Header Expense Code Tag: Expenditure_Code   SOR Priority Tag: Priority     Priority     Delete XML File:   Delete XML File:   ProcDaTA   Exe Parameters   Code   1:   YXS:   9:   7:   7:   1:   9:   7:   7:   7:   9:   7:   7:   7:   9:   7:   7:   7:   7:   7:   7:   7:   8:                                                                                                    | Header Description       | 1 Tag: FaultDe   | escription 1     |             | SOR User Code Tag:           | RepairCode     |           |        |   |
| Header Extended Text Tag: FaultExtendedText       SOR Trade Tag: Contractor         Header Expense Code Tag: Expenditure_Code       SOR Priority Tag: Priority         Delete XML File:       Deletes the Integration XML File after use         Integration Exe Details <ul> <li>Exe File Location:</li> <li>C:\Program Files\Keyfax\</li> <li>Exe File Name:</li> <li>KF_archouse.exe</li> <li>Exe Working Dir</li> <li>C:\Program Files</li> <li>Return File Message:</li> <li>Return File Message:</li> <li>Returning Details From Keyfax</li> </ul> <ul> <li>Exe Parameters</li> <li>Code</li> <li>Stat Delm</li> <li>Yalue - Either Fixed Value or PROCDATA</li> <li>Exe Parameters</li> <li>Code</li> <li>Stat Delm</li> <li>Value - Either Fixed Value or PROCDATA</li> <li>PROCDATA</li> <li>PROCDATA&lt;</li></ul>                                                                                                    | Header Description       | 2 Tag: FaultDe   | escription2      |             | SOR Quantity Tag:            | UnitOfMeasure( | Quantity  |        |   |
| Header Expense Code Tag: Expenditure_Code       SOR Priority Tag: Priority         Delete XML File:       Deletes the Integration XML File after use         Integration Exe Details       • Exe File Location:         • Exe File Location:       C:\Program Files\Keyfax\         • Exe File Name:       KF_archouse.exe         • Exe Working Dir:       C:\Program Files         • Return File Message:       Returning Details From Keyfax         Exe Parameters       Code         1:       //UC:         2:       /XS:         3:       /CO:         4:       /TD         "       PROCDATA         expont_archouse.xsl       V         0RBARC       "         Y       PROCDATA         expont_archouse.xsl       V         0RBARC       "         Y       PROCDATA         *       PROCDATA         *       PROCDATA         *       Vile-print/KeyFaxXML\         *       PROCDATA         *       PROCDATA         *       PROCDATA         *       PROCDATA         *       PROCDATA         *       PROCDATA         *       PROCDATA                                                                                                    | Header Extended Te       | ext Tag: FaultEx | tendedText       |             | SOR Trade Tag:               | Contractor     |           |        | ≡ |
| Delete XML File:       Deletes the Integration XML File after use         Integration Exe Details       • Exe File Location:       C:\Program Files\Keyfax\         • Exe File Name:       KF_archouse.exe       •         • Exe Working Dir:       C:\Program Files         • Return File Message:       Returning Details From Keyfax         Exe Parameters       Code         1:       //UC:         2:       /XS:         0       PROCDATA         export_archouse.xsl       V         0:       // TD         1:       //UC:         2:       /XS:         0       ORBARC         "       Vile-print/KeyFaxXML\         Vile-print/KeyFaxXML\       V         9:       //DB:         10:       PROCDATA         "       PROCDATA         "       Vile-print/KeyFaxXML\         Vile-print/KeyFaxXML\       "         9:       //DB:         10:       Vile-print/KeyFaxXML\         Weater Details       If Empty uses Client Dept Controls         Variation Number:       Usually 0                                                                                                    | Header Expense Cod       | de Tag: Expend   | liture_Code      |             | SOR Priority Tag:            | Priority       |           |        |   |
| Integration Exe Details   * Exe File Location:   C:\Program Files\Keyfax\   * Exe Working Dir:   C:\Program Files   Return File Message:   Return File Message:   Return File Message:   Code   Start Delim   Value - Either Fixed Value or PROCDATA   Exe Parameters   Code   1   //UC:   2   //XS:   3   //CD:   PROCDATA   export_archouse.xsl   Ø   PROCDATA   #   V   S:   /FN:   PROCDATA   *   Y   S:   /FN:   PROCDATA   *   Y   PROCDATA   *   Y   Y   Y   Y   Y   Y   Y   Y   Y   Y   Y   Y   Y   Y   Y   Y   Y   Y   Y   Y   Y   Y   Y   Y   Y   Y   Y   Y   Y   Y   Y   Y   Y   Y   Y   Y   Y   Y   Y   Y   Y   Y   Y <td>Delete XI</td> <td>ML File: Del</td> <td>etes the Integra</td> <td>ation XML</td> <td>. File after use</td> <td></td> <td></td> <td></td> <td></td>                                                                                                    | Delete XI                | ML File: Del     | etes the Integra | ation XML   | . File after use             |                |           |        |   |
| * Exe File Location: C:\Program Files\Keyfax\ * Exe File Name: KF_archouse.exe * Exe Working Dir: C:\Program Files * Return File Message: Returning Details From Keyfax   Exe Parameters Code Start Delim Value - Either Fixed Value or PROCDATA End Delim Active   1: //UC: PROCDATA Y   2: /XS: PROCDATA Y   3: /CO: ORBARC Y   4: /TD " PROCDATA Y   9: /FN: " Ville-print/KeyFaxXML\ Y   9: /PROCDATA " Y   9: /DB: I I   10: I I I                                                                                                    | Integration Exe Details  |                  |                  |             |                              |                |           |        |   |
| * Exe File Name: KF_archouse.exe   * Exe Working Dir: C:\Program Files   * Retum File Message: Returning Details From Keyfax                                                                                                    | * Exe File Location: (   | C:\Program Files | s\Keyfax\        |             |                              |                |           |        |   |
| * Exe Working Dir. C:\Program Files     * Return File Message:     Returning Details From Keyfax       Exe Parameters     Code     Start Delim     Value - Either Fixed Value or PROCDATA     End Delim     Active     1; /UC:     PROCDATA     PROCDATA     V     v     v | * Exe File Name:         | KF_archouse.ex   | æ                |             |                              |                |           |        |   |
| * Retum File Message: Returning Details From Keyfax   Exe Parameters Code Start Delim Value - Either Fixed Value or PROCDATA End Delim Active   1: /UC: PROCDATA Image: Code Image: Code Image: Code Image: Code Image: Code   2: /XS: ORBARC PROCDATA Image: Code Image: Code Image: Code Image: Code Image: Code   3: /CO: PROCDATA Image: Code Image: Code Image: Code Image: Code Image: Code Image: Code   4: /TD Image: Code Image: Code Image: Code Image: Code Image: Code Image: Code Image: Code   4: /TD Image: Code Image: Code Image: Code Image: Code Image: Code Image: Code Image: Code   4: /TD Image: Code Image: Code Image: Code Image: Code Image: Code Image: Code   4: /TD Image: Code Image: Code Image: Code Image: Code Image: Code   4: /TD Image: Code Image: Code Image: Code Image: Code Image: Code   4: /TD Image: Code Image: Code Image: Code Image: Code Image: Code   4: /TD Image: Code Image: Code Image: Code Image: Code Image: Code   4: /TD Image: Code Image: Code Image: Code Image: Code Image: Code   4: /TD Image: Code Image: Code Image                                                                                                    | * Exe Working Dir: (     | C:\Program File: | 3                |             |                              |                |           |        |   |
| Exe Parameters       Code       Start Delm       Value - Either Fixed Value or PROCDATA       End Delm       Active         1:       /UC:       PROCDATA       PROCDATA       V       V         2:       /XS:       ORBARC       V       V       V         3:       /CO:       ORBARC       V       V       V         4:       /TD       "       PROCDATA       V       V         5:       /FN:       "       V/lie print/KeyFaxXML\       V       V         6:       PROCDATA       "       V       V       V         8:       /AI:       "       AssetID       "       Image: Controls         9:       /DB:       Image: Controls       If Empty uses Client Dept Controls       Image: Controls       Image: Controls         * Variation Number:       Image: Control       Image: Controls       Image: Controls<                                                                                                    | * Return File Message: F | Retuming Detai   | ls From Keyfax   |             |                              |                |           |        |   |
| Code       Start Delim       Value - Either Fixed Value or PROCDATA       End Delim       Active         1:       /UC:       PROCDATA       export_archouse.xsl       Image: Control       Image: Control       Image: Cont                                                                                                    | Exe Parameters           |                  |                  |             |                              |                |           |        |   |
| 1: /UC:       PROCDATA         2: /XS:       export_archouse.xsl         3: /CO:       ORBARC         4: /TD       "         5: /FN:       PROCDATA         6:       PROCDATA         7: /TT:       "         8: /Al:       "         9: /DB:       Image: Controls         10:       If Empty uses Client Dept Controls         * Variation Number: 0       If Empty uses Client Dept Controls                                                                                                    | C C                      | Code             | Start Delim      | Value - E   | Either Fixed Value or PRO    | CDATA          | End Delim | Active |   |
| 2:       /XS:       export_archouse.xsl         3:       /CO:       ORBARC         4:       /TD       "         7:       /FN:       "         7:       /TT:       "         9:       /DB:       -         10:       -       -         Variation Number:       0       -         10:       -       -         10:       -       -         10:       -       -         10:       -       -         10:       -       -         10:       -       -         10:       -       -         10:       -       -         10:       -       -         10:       -       -         10:       -       -         10:       -       -         10:       -       -         10:       -       -         10:       -       -         10:       -       -         10:       -       -         10:       -       -         10:       -       -         10:       - <td>1:</td> <td>/UC:</td> <td></td> <td>PROCD</td> <td>ATA</td> <td></td> <td></td> <td></td> <td></td>                                                                                                    | 1:                       | /UC:             |                  | PROCD       | ATA                          |                |           |        |   |
| 3:       /CO:       ORBARC         4:       /TD       "         5:       /FN:       "         6:       PROCDATA       "         7:       /TT:       "         8:       /AI:       "         9:       /DB:       Image: Controls         10:       If Empty uses Client Dept Controls         * Variation Number:       0                                                                                                    | 2:                       | /XS:             |                  | export_a    | archouse.xsl                 |                |           |        |   |
| 4:       /TD       "       PROCDATA       "       Vile-print\KeyFaxXML\         5:       /FN:       "       Vile-print\KeyFaxXML\       Vile-print\KeyFaxXML\         6:       PROCDATA       "       V         7:       /TT:       "       PROCDATA         8:       /AI:       "       AssetID       "         9:       /DB:       I       I       I         10:       I       If Empty uses Client Dept Controls       Usually 0         Variation Number:       0       Usually 0       V                                                                                                    | 3:                       | /CO:             |                  | ORBAR       | C                            |                |           |        |   |
| 5:     /FN:     "     \Vile-print/KeyFaxXML\       6:     PROCDATA     "       7:     /TT:     "       8:     /AI:     "       9:     /DB:     "       10:     Image: Controls     If Empty uses Client Dept Controls       * Variation Number:     0     Usually 0                                                                                                    | 4:                       | /TD              |                  | PROCD       | ATA                          |                | -         |        |   |
| 6:     7:     7:     PROCDATA       7:     7:     PROCDATA       8:     /AI:     "       9:     /DB:       10:     9:       Dept Code:     If Empty uses Client Dept Controls       * Variation Number:     0                                                                                                    | 5:                       | /FN:             | <u> </u>         | \\file-pri  | nt\KeyFaxXML\                |                |           |        |   |
| PROCDATA   8:   71:   9:   7DB:   10:      Header Details   Dept Code:   * Variation Number:   0   If Empty uses Client Dept Controls   Usually 0                                                                                                    | b:<br>7.                 | 77               |                  | PROCD       |                              |                |           |        |   |
| Assetio   Assetio   9:   /DB:   10:   Header Details   Dept Code:   * Variation Number:   0   Usually 0 If Empty uses Client Dept Controls   Usually 0                                                                                                    | 7:                       | /11:             |                  | PROCD       | ATA                          |                |           |        |   |
| Header Details    Header Details                                                                                                    | o.<br>Q.                 | /AI:             |                  | AssettD     |                              |                |           |        |   |
| Header Details Dept Code: * Variation Number: 0 Usually 0                                                                                                    | J. /<br>10:              | UD.              |                  |             |                              |                |           |        |   |
| Header Details  Dept Code:  * Variation Number: 0  Usually 0                                                                                                    |                          |                  |                  |             |                              |                |           |        |   |
| Dept Code:     If Empty uses Client Dept Controls       * Variation Number:     Usually 0                                                                                                    | Header Details           |                  |                  |             |                              |                |           |        |   |
| * Variation Number: 0 Usually 0                                                                                                    | Dept Co                  | de:              |                  |             | If Empty uses Client         | Dept Controls  |           |        |   |
|                                                                                                    | * Variation Numb         | per: 0           |                  |             | Usually 0                    |                |           |        | ~ |
|                                                                                                    | <                        |                  |                  |             |                              |                |           |        | > |
| OK Cancel Apply                                                                                                    |                          |                  |                  | ĸ           | Cancel App                   | ly             |           |        |   |

### Integration Type

This sets the integration to use and indicates if the integration is active. The Debug flag shows or hides all the system form fields on the workitem and the writing of all actions to the Java Console.

### **XML File Integration**

These detail the particulars of the XML file construction.

### **Integration Exe Details**

This sets the details of the .exe file that starts Keyfax.

### **Exe Parameters**

Parameters sets all the elements passed in on the command line of the .exe.

### **Header Details**

This determines how the Job Header will be added in Orchard Housing.

### Job Event To Add

This determines whether a Job Event is added after the Job has been added.

## **Job Events Class**

Housing Function Menu Admin > Responsive Repairs > System Administration > Job Parameters > Job Event Class

The following Job Event Class needs to be created:

| Event Class Code x(3) | Job Event Class Description x(30) | System yes/no | Active? yes/no |
|-----------------------|-----------------------------------|---------------|----------------|
| JOB                   | Keyfax Integration                | no            | yes            |

## **Job Events Code**

# Housing Function Menu Admin > Responsive Repairs > System Administration > Job Parameters > Job Event Code

The following Job Event Class needs to be created:

| Event Event Code x(3) | Job Event Code Description x(30) | Event Class x(3) |
|-----------------------|----------------------------------|------------------|
| 010                   | Job Added using Keyfax           | JOB              |

## **Using the Integration**

#### Launchpad Menu > Main > New Case

The following form will be displayed:

| ক New Case<br>Orchard<br>Housing                                                                                                    |                                         |
|----------------------------------------------------------------------------------------------------|-----------------------------------------|
| New Case                                                                                                    | Logged on: Justine Lea 26/11/2010 10:39 |
| Search Case ID Case type O No default seaches defined Case type Case type Case Case | Ceach reads:<br>Orchard<br>Housing      |
| History                                                                                                    | Hido 🖻                                  |
|                                                                                                    |                                         |

• Select the Case Type EDR Prompt.

| ক Select Case Type:                                      | × |
|----------------------------------------------------------|---|
| Case Types                                               |   |
| Case Types                                               |   |
|                                                          |   |
| 🗄 🖓 🛅 Orchard's "Plus" Case Types do NOT amend or delete |   |
|                                                          |   |
|                                                          |   |
|                                                          |   |
|                                                          |   |
|                                                          |   |
|                                                          |   |
|                                                          |   |
|                                                          |   |
|                                                          |   |
|                                                          |   |
|                                                          |   |
|                                                          |   |
|                                                          |   |
|                                                          |   |

• Select OMFAX.

| n New Case                                                                                                    |                                  |
|----------------------------------------------------------------------------------------------------|----------------------------------|
| Orchard<br>Housing                                                                                                    | 1                                |
| New Case                                                                                                    | Logged on: Justine Lea 26/11/201 |
| Search                                                                                                    | Search results:                  |
| Case ID Case ID Case I | Orchard<br>Housing               |
| Search Besel                                                                                                    | -                                |
|                                                                                                    |                                  |
|                                                                                                    |                                  |
|                                                                                                    |                                  |
|                                                                                                    |                                  |

A Person record or Property record will need to be selected before being able to create a Case.

#### Person Search:

| T New Case                                              |               |                    |                 |                   |          |               |                                                      |                           |                     |              |               |
|---------------------------------------------------------|---------------|--------------------|-----------------|-------------------|----------|---------------|------------------------------------------------------|---------------------------|---------------------|--------------|---------------|
| Orchard<br>Housing                                      |               |                    |                 |                   |          |               |                                                      |                           |                     |              | 1             |
| New Case                                                |               |                    |                 |                   |          |               |                                                      |                           | Logged on: Jus      | tine Lea 26/ | 11/2010 10:39 |
| Search                                                  |               |                    | Search results: |                   |          |               |                                                      |                           |                     |              |               |
| Case ID                                                 |               |                    | Sumame          | Forename          | Initials | Date of Birth | Last Know                                            | n Address                 | Status              | User Code    | a Al          |
| Case type OMFAX                                         | Q             |                    | Statham         | Geoff             | G        | 06/08/1942    | 1 Willowbank, Fazeley, N<br>1 Willowback, Fazeley, N | lear Tamworth, Staffords. | Current Lead Ten    | 6508         | Curr          |
|                                                         |               |                    | Statilan        | Margaroc          | 141      | 23/03/1342    | T Wildwodrik, Tazoloy, I                             | ioar rainworth, staroida. | Content contententa | 0000         | Can           |
| Person Search - Full Details All Property Lookup Search |               |                    |                 |                   |          |               |                                                      |                           |                     |              |               |
| Sumame: statham                                         | Sounds Like?: | User Code:         |                 |                   |          |               |                                                      |                           |                     |              |               |
| Forename:                                               | Sounds Like?: | Person Number:     |                 |                   |          |               |                                                      |                           |                     |              |               |
| Date of Birth: / /                                      |               | NI Number:         |                 |                   |          |               |                                                      |                           |                     |              |               |
| Email:                                                  | ]             | Telephone Number:  |                 |                   |          |               |                                                      |                           |                     |              |               |
| Centre Oliver Ottob Official                            |               |                    |                 |                   |          |               |                                                      |                           |                     |              |               |
| Gender. () Ignore () Male () Pemale                     |               |                    |                 |                   |          |               |                                                      |                           |                     |              |               |
|                                                         |               |                    |                 |                   |          |               |                                                      |                           |                     |              |               |
|                                                         |               |                    |                 |                   |          |               |                                                      |                           |                     |              |               |
|                                                         |               |                    |                 |                   |          |               |                                                      |                           |                     |              |               |
|                                                         |               |                    |                 |                   |          |               |                                                      |                           |                     |              |               |
|                                                         |               |                    |                 |                   |          |               |                                                      |                           |                     |              |               |
|                                                         |               |                    |                 |                   |          |               |                                                      |                           |                     |              |               |
|                                                         |               |                    |                 |                   |          |               |                                                      |                           |                     |              |               |
|                                                         |               |                    |                 |                   |          |               |                                                      |                           |                     |              |               |
| ( <b>x</b> )                                            |               | >                  | <               |                   |          |               |                                                      |                           |                     |              | >             |
| Search Reset                                            |               | Create Case        | Person Details  | Add Undate        | Refresh  | ר             |                                                      |                           |                     |              | Select        |
|                                                         |               |                    |                 |                   |          |               |                                                      |                           |                     |              | 20000         |
| History                                                 |               |                    |                 |                   |          |               |                                                      |                           |                     |              | Hide 🖽        |
| Mr Geoff Statham 1 Wilowhank                            |               |                    |                 |                   |          |               |                                                      |                           |                     |              |               |
| Case     Contact                                        |               |                    |                 |                   |          |               |                                                      |                           |                     |              | Bemove        |
| Person Details                                          |               |                    |                 |                   |          |               |                                                      |                           |                     |              | Towney        |
| Name: Mr.G. Statham                                     | H             | me Tel: 0182763636 | From Date       | 26/10/2010 🗸      | To Date  | 26/11/2010 🗸  | Search                                               |                           |                     |              |               |
|                                                         |               | 310210000          | Case id         | Started           | Тур      | e Status      | User Defined                                         | Created                   | Created by U        | dated        | Updated by    |
| Language: English                                       | Dayt          | ime Tel:           | 760             | 26/11/2010 11:    | . OMFAX  | Completed     | Job Added - Job                                      | 26/11/2010 11:08 JL       | EA 26/11/           | 2010 11:20   | JLEA          |
| Date of Birth: 06/08/1942 Age:                          | 68 Mo         | bile Tel:          |                 |                   |          |               |                                                      |                           |                     |              |               |
|                                                         |               |                    | -               |                   |          |               |                                                      |                           |                     |              |               |
|                                                         |               |                    | <               |                   |          |               | Ш                                                    |                           |                     |              | >             |
|                                                         |               |                    | Add Rel         | ated Case Case Er | iquiry   | Refresh       |                                                      |                           |                     |              |               |
|                                                         |               |                    |                 |                   |          |               |                                                      |                           |                     |              |               |

#### Property Search:

| new Case                                                |                 |                     |            |                                   |                      |                    |
|---------------------------------------------------------|-----------------|---------------------|------------|-----------------------------------|----------------------|--------------------|
| Orchard<br>Housing                                      |                 |                     |            |                                   |                      | 1                  |
| New Case                                                |                 |                     |            |                                   | Logged on: Justine L | ea 26/11/2010 10:3 |
| Search                                                  | Search results: |                     |            |                                   |                      |                    |
| Case ID                                                 | Current Tenant  | House Number        | Suffix     | Street                            | Postcode             | Property Type      |
|                                                         | Mr G Statham    | 1                   | V          | Vilowbank                         | B78 3LN              | House              |
| Case type OMFAX Q                                       | Ms C Bradshaw   | 2                   | V          | Vilowbank                         | B78 3LN              | House              |
| Den al Caro e Al Presetul selue Search                  | VOID            | 3                   | V          | filowbank                         | B78 3LN              | House              |
| Person Search - Full Details Air Property Lookup Search | Mrs J Lewis     | 4                   | V          | Vilowbank                         | B78 3LN              | House              |
| House Number                                            | Mr P Hollason   | 5                   | V          | Vilowbank                         | B/8 3LN              | House              |
|                                                         | VOID            | 7                   | V          | Vilowbank                         | B78 3LN              | House              |
| Select Street: Q                                        | VOID            | 8                   | v          | Vilowbank                         | B78 3SL              | House              |
|                                                         | VOID            | 9                   | v          | Vilowbank                         | B78 3LP              | House              |
| Street Name: willowbank                                 | VOID            | 10                  | V          | Vilowbank                         | B78 3LP              | House              |
| Property Name:                                          |                 |                     |            |                                   |                      |                    |
|                                                         |                 |                     |            |                                   |                      |                    |
| Postcode:                                               |                 |                     |            |                                   |                      |                    |
| Uhar Carla                                              |                 |                     |            |                                   |                      |                    |
| User code:                                              |                 |                     |            |                                   |                      |                    |
|                                                         |                 |                     |            |                                   |                      |                    |
|                                                         |                 |                     |            |                                   |                      |                    |
|                                                         |                 |                     |            |                                   |                      |                    |
|                                                         |                 |                     |            |                                   |                      |                    |
|                                                         |                 |                     |            |                                   |                      |                    |
|                                                         |                 |                     |            |                                   |                      |                    |
|                                                         |                 |                     |            |                                   |                      |                    |
|                                                         |                 |                     |            |                                   |                      |                    |
| < >                                                     | <               |                     |            |                                   |                      | >                  |
|                                                         |                 |                     |            |                                   |                      |                    |
| Search Resel                                            | Refresh         |                     |            |                                   |                      | Select             |
|                                                         |                 |                     |            |                                   |                      |                    |
| History                                                 |                 |                     |            |                                   |                      | Hide 🗷             |
| Mr Geoff Statham 1 Willowbank                           |                 |                     |            |                                   |                      |                    |
|                                                         |                 |                     |            |                                   |                      |                    |
| Case U Contact                                          |                 |                     |            |                                   |                      | Hemove             |
| Person Details                                          | From Date 26/10 | /2010 V To Date     | 26/11/2010 | Search                            |                      |                    |
| Name: Mr G Statham Home Tel: 0182763636                 | County          | Owned T. T.         |            | User Defined Create 1             | Created by U. 1. 1   | the desired it     |
| Lana una Entrit                                         | Case Id         | S/11/2010 11: OMEAX | Completed  | Job Added Job 26/11/2010 11:08 JI | EA 26/11/2010 1      | 1:20 JI FA         |
| Language. English Dayune rel:                           |                 |                     | Compicted  |                                   | 20/11/20101          |                    |
| Date of Birth: 06/08/1942 Age: 68 Mobile Tel:           |                 |                     |            |                                   |                      |                    |
|                                                         |                 |                     |            |                                   |                      |                    |
|                                                         | <               |                     |            |                                   |                      | >                  |
|                                                         | Add Balated Ca  | ise Case Enquier    | Refresh    |                                   |                      |                    |
|                                                         | Edd Holdtod od  | Core Enquity        |            |                                   |                      |                    |

- Once the appropriate Person or Property record has been highlighted click the Search button. This will enable to Create Case button.
- Click Create Case

| 🗿 Block Repair Or Normal                                                                                     |                     |      |                  |              |                  | _ @ 🛛              |
|----------------------------------------------------------------------------------------------------|---------------------|------|------------------|--------------|------------------|--------------------|
| Orchard<br>Housing                                                                                           |                     |      |                  |              |                  | 1                  |
| Case ID: 761                                                                                                 |                     |      |                  | Logge        | d on: Justine Le | a 26/11/2010 10:39 |
| Tools                                                                                                    |                     |      |                  |              |                  |                    |
| Person:                                                                                                    | Property:           |      |                  |              |                  | <u>^</u>           |
|                                                                                                    | Addr1: 1 Willowbank |      |                  |              |                  |                    |
| Contact Address   Willowbank, Pazeley, Near Tamworth, Statfordshire, B/8 Heigion:                            | Addr2: Fazeley      |      |                  |              |                  | ~                  |
| Instructions                                                                                                 | Script              |      |                  |              |                  | Show王              |
| Besponses Preylous Responses Workitem History Case / Contact History Related Cases Case Audt Notes Documents |                     |      |                  |              |                  |                    |
| Communal Repair                                                                                              |                     |      |                  |              |                  |                    |
| * Is this a Communal Repair?:  Choose Yes No * Integration Type: MEAX KEYFAX                                 |                     |      |                  |              |                  |                    |
|                                                                                                    |                     |      |                  |              |                  |                    |
|                                                                                                    |                     |      |                  |              |                  |                    |
|                                                                                                    |                     |      |                  |              |                  |                    |
|                                                                                                    |                     |      |                  |              |                  |                    |
|                                                                                                    |                     |      |                  |              |                  |                    |
|                                                                                                    |                     |      |                  |              |                  |                    |
|                                                                                                    |                     |      |                  |              |                  |                    |
|                                                                                                    |                     |      |                  |              |                  |                    |
|                                                                                                    |                     |      |                  |              |                  |                    |
|                                                                                                    |                     |      |                  |              |                  |                    |
|                                                                                                    |                     |      |                  |              |                  |                    |
|                                                                                                    |                     |      |                  |              |                  |                    |
|                                                                                                    |                     |      |                  |              |                  |                    |
|                                                                                                    |                     |      |                  |              |                  |                    |
|                                                                                                    |                     |      |                  |              |                  |                    |
|                                                                                                    |                     |      |                  |              |                  |                    |
|                                                                                                    |                     |      |                  |              |                  |                    |
|                                                                                                    |                     | Save | Send Letter Tran | er Terminate | Process Info     | Suspend Next       |

The opportunity to choose a block property to add the repair to (a person may be ringing to add a repair to a block property not their own) is shown on the first form.

- Select Yes or No as appropriate
- Click Next

The integration subflow opens the integration workitem.

|                                                                                                    | 1 Add Repair Via Integration                                                                                                    |                                        |                                                   |             |                                               |                        | _ 2 🛛               |
|----------------------------------------------------------------------------------------------------|----------------------------------------------------------------------------------------------------|----------------------------------------|---------------------------------------------------|-------------|-----------------------------------------------|------------------------|---------------------|
| Case Dr. Zeit     Logged core. Justice Lea. 26/11/2010 10:20       Process:     Alse: Sale Sing     Nationality Sin       Case Zie Sing     Sale Sing     Sale Sing       Version:     Sale Sing     Sale Sing       Version:     Sale Sing     Sale Sing       Case Zie Sing     Sale Sing     Sale Sing       Particular Sing     Sale Sing     Sale Sing       Case Zie Sing     Sale Sing     Sale Sing       Case Zie Sing Sing Case Sing     Sale Sing     Sale Sing       Cases Zie Sing Case Sing     Sale Sing     Sale Sin                                                                                                    | Orchard<br>Housing                                                                                                    |                                        |                                                   |             |                                               |                        | 1                   |
| Total                                                                                                    | Case ID: 761                                                                                                    |                                        |                                                   |             |                                               | Logged on: Justine L   | ea 26/11/2010 10:39 |
| Presson:     Nationality [B]     Report       Add 1 [Wineberk, Faster, New Tennoch, Sationahm, B7]     Report     Add 2 [Record       Report     Scrit     Scrit                                                                                                    | Tools                                                                                                    |                                        |                                                   |             |                                               |                        |                     |
|                                                                                                    | Person:<br>Allas: Bad Boy<br>Contact Address   1 Willowbark, Fazeley, Near Tarworth, Stalfordshire, B78                                                                                                    | Nationalty: BR Q British Religion: Q V | Property:<br>Addr1: 1 Wilowbank<br>Addr2: Fazeley |             |                                               |                        |                     |
| Besontes Pregue Reporte Worksem Hatary Case / Cartac Hatary Replace Case Case Audit Notes Decomption 1 Concern Reports for Repar  TiWorker: Repark Hatary  Concern Reports Date And Time School Report Contraction  Report Hatary  Concern Report Date And Time School Report Date And Time School Reports Date And Time School Report Party Reputed  Report Hatary  Concern Report Date And Time School Report Date And Time School Report Repute  Report Hatary  Report Hatary  Repo | instructions                                                                                                    |                                        | script                                            |             |                                               |                        | Show                |
| Seve Send Letter Transfer Teminate Process (vio Superd Net                                                                                                    | I'Wilowberk, Facely, Neer Tamworth, Staffordshire, 878 3LN     Repair Hator     Add Status 1 Reported Date And Time Job Description 1     2480 JOB CAR26/11/01 26/11/2016 11/01 26/11/2016 11/01     2333 GAVATING CONT 07/09/2016 13:9     TRE OR HEATER SERVIC:     2333 GAVATING CONT 07/09/2016 13:9     TRE OR HEATER SERVIC:     2333 GAVATING CONT 0/09/2016 13:9     TRE OR HEATER SERVIC:     2333 GAVATING CONT 0/09/2016 13:9     TRE OR HEATER SERVIC:     2333 GAVATING CONT 0/09/2016 13:9     TRE OR HEATER SERVIC:     2333 GAVATING CONT 0/09/2016 13:9     TRE OR HEATER SERVIC:     2333 GAVATING CONT 0/09/2016 13:9     TRE OR HEATER SERVIC:     2333 GAVATING CONT 0/09/2016 13:9     TRE OR HEATER SERVIC:     2333 GAVATING CONT 0/09/2016 13:9     TRE OR HEATER SERVIC:     2333 GAVATING CONT 0/09/2016 13:9     TRE OR HEATER SERVIC:     2334 GAVATING CONT 0/09/2016 13:9     TRE OR HEATER SERVIC:     2334 GAVATING CONT 0/09/2016 13:9     TRE OR HEATER SERVIC:     2334 GAVATING CONT 0/09/2016 13:9     TRE OR HEATER SERVIC:     2334 GAVATING CONT 0/09/2016 13:9     TRE OR HEATER SERVIC:     2334 GAVATING CONT 0/09/2016 13:9     TRE OR HEATER SERVIC:     334     TRE OR CONTINUE     344     TRE OR CONTINUE     344     344     344     344     344     344     344     344     344     344     344     344     344     344     344     344     344     344     344     344     344     344     344     344     344     344     344     344     344     344     344     344     344     344     344     344     344     344     344     344     344     344     344     344     344     344     344     344     344     344     344     344     344     344     34 | Planed                                 | Description 1                                     | Statue<br>3 | Guarantees<br>Guarantee Descr<br>Verw Regresh | npton 1 Contra         | ctor Start D        |
| s Send Letter   Tender   Tender   Tender   Support   be                                                                                                    |                                                                                                    |                                        |                                                   |             |                                               |                        |                     |
|                                                                                                    | 5                                                                                                    | 10                                     |                                                   | Save        | Send Letter Transfer                          | Terminate Process Info | Suspend Next        |

If the New Repair button is selected Keyfax will be launched.

If a repair is not required then the Do Not Create Job and Close Case button can be selected. A reason must be specified for closing the Case.

Diagnose the repair using Keyfax. Once the SOR's have been determined click submit. Keyfax will then close and the message below will appear.

| 🖸 Information 🛛 🔀               |
|---------------------------------|
| Warning: Retreiving Job Details |
| <u>O</u> K                      |

• Click OK

The details of the xml file will populate the repair header.

#### **Note:** When caching for the first time there may be a delay.

If you receive an error at this time about not being able to create a job with the date in advance, change the Date/Time field value to a few minutes earlier then try again.

This occurs because there can be a time difference between the Citrix clients and the server so the repair time is in the future by a minute or so.

| 🖸 Add Repair Via Integration                                                                                  |                    |         |                      |                        | - 7 🛛            |
|----------------------------------------------------------------------------------------------------|--------------------|---------|----------------------|------------------------|------------------|
| Orchard<br>Housing                                                                                            |                    |         |                      |                        | 1                |
| Case ID: 763                                                                                                  |                    |         |                      | Logged on: Justine Lea | 26/11/2010 10:39 |
| Tools                                                                                                    |                    |         |                      |                        |                  |
| Person:                                                                                                    | Property:          |         |                      |                        | <u>^</u>         |
|                                                                                                    | Addr1: 1 Wilowbank |         |                      |                        | _                |
| Contact Address: 1 Willowbank, Fazeley, Near Tamworth, Staffordshire, B / 8 Reigion:                          | Addr2: Fazeley     |         |                      |                        | ~                |
| Instructions                                                                                                  | Script             |         |                      |                        | Show 보           |
| Responses Previous Responses Workitem History Case / Contact History Related Cases Case Audit Notes Documents |                    |         |                      |                        |                  |
|                                                                                                    |                    |         |                      |                        |                  |
| 1 Wilowbank, Fazelev, Near Tamworth, Staffordshire, B78 3LN                                                   |                    |         |                      |                        |                  |
| Renair History                                                                                                |                    |         | Guarantees           |                        |                  |
| lab Mumber Status 1 Penetral Data And Time Job Description 1 Number                                           | Devotation 1       | Status  | Guarantee Deportat   | ion 1 Control          | or Stad D        |
| 2480 JOB CAR26/11/10 26/11/2010 11:09 Bathroom basin needs new                                                | Description        | Status  | Guarance Description | contrac                | or Start D       |
| 2398 AWAITING CONT 07/09/2010 13:39 FIRE OR HEATER:SERVIC                                                     |                    |         |                      |                        |                  |
| 2332 AWAITING CONT 05/03/2010 14:51 PLASTER REPAIR:REPAIR                                                     |                    |         |                      |                        |                  |
| 2326 JOB CAR15/02/10 15/02/2010 19:12 WALL:RENEW APPLY 3MM                                                    |                    |         |                      |                        |                  |
|                                                                                                    |                    | >       | <                    |                        |                  |
| Details Refresh Refresh                                                                                       |                    |         | View Refresh         |                        |                  |
|                                                                                                    |                    |         |                      |                        |                  |
| Forearce Code 0     Perooted By: Mr.C. Stathan                                                                | Entered Protein    |         |                      |                        |                  |
| New Repair     Priority 3     Description 1: Balmoom basin needs new                                          | Entered by lies    |         |                      |                        |                  |
| Pre Inspect: Description 2: Bathroom is now old                                                               |                    |         |                      |                        |                  |
| 2. Create Job and Continue Main Trade DA Extended Text: Bathroom basin needs new, Bathroom                    | i is now old       |         |                      |                        |                  |
| Date/Time: 26/11/2010                                                                                         |                    |         |                      |                        |                  |
| OR                                                                                                    |                    |         |                      |                        |                  |
| Do Not Create Job and Close Case                                                                              |                    |         |                      |                        |                  |
|                                                                                                    |                    |         |                      |                        |                  |
|                                                                                                    |                    |         |                      |                        |                  |
|                                                                                                    |                    |         |                      |                        |                  |
|                                                                                                    |                    |         |                      |                        |                  |
| ▲                                                                                                    |                    |         |                      |                        | >                |
|                                                                                                    |                    | Save Se | end Letter Transfer  | erminate Process Info  | Suspend Next     |

The calling workflow then continues to the contractor screen followed by contractor appointments, if the contractor has been configured for appointments or in the case of an inspection the inspection appointments screen. These are as the standard workflows.

## **Contact Us**

#### Orchard Information Systems Ltd Newcastle Technopole Kings Manor Newcastle upon Tyne NE1 6PA

#### For General Enquiries:

| Telephone: | 0191 203 2500              |
|------------|----------------------------|
| Fax:       | 0191 230 2515              |
| Email:     | info@orchard-systems.co.uk |
| Web:       | www.orchard-systems.co.uk  |

#### For Customer Service:

| Telephone: | 0191 203 2510                          |
|------------|----------------------------------------|
| Fax:       | 0191 203 2505                          |
| Email:     | customerservices@orchard-systems.co.uk |
| Web:       | www.orchard-systems.co.uk/support      |

#### Hours of Business:

Orchard provides support during normal working hours of Monday to Friday 09:00 – 17:00, excluding English Public Holidays.

Out of hours and standby support can be provided on request. A tailored Managed Service can also be provided.

For further information or a formal quotation, please contact your Account Manager or Project Manager.